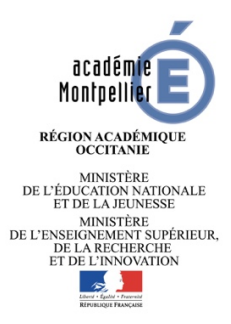

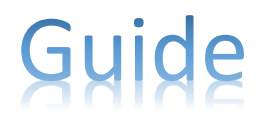

## Intégration du lien Scolarité Services

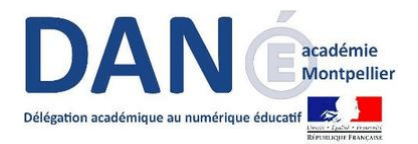

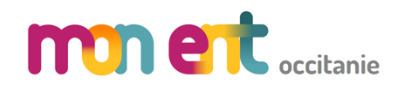

renseigner l'url indiqué.

Administration

## Introduction

Type Xiti

Indéfini(e)

Ce guide explique comment intégrer, dans l'ENT Occitanie, le lien vers le portail des téléservices « Scolarité Services » pour les parents.

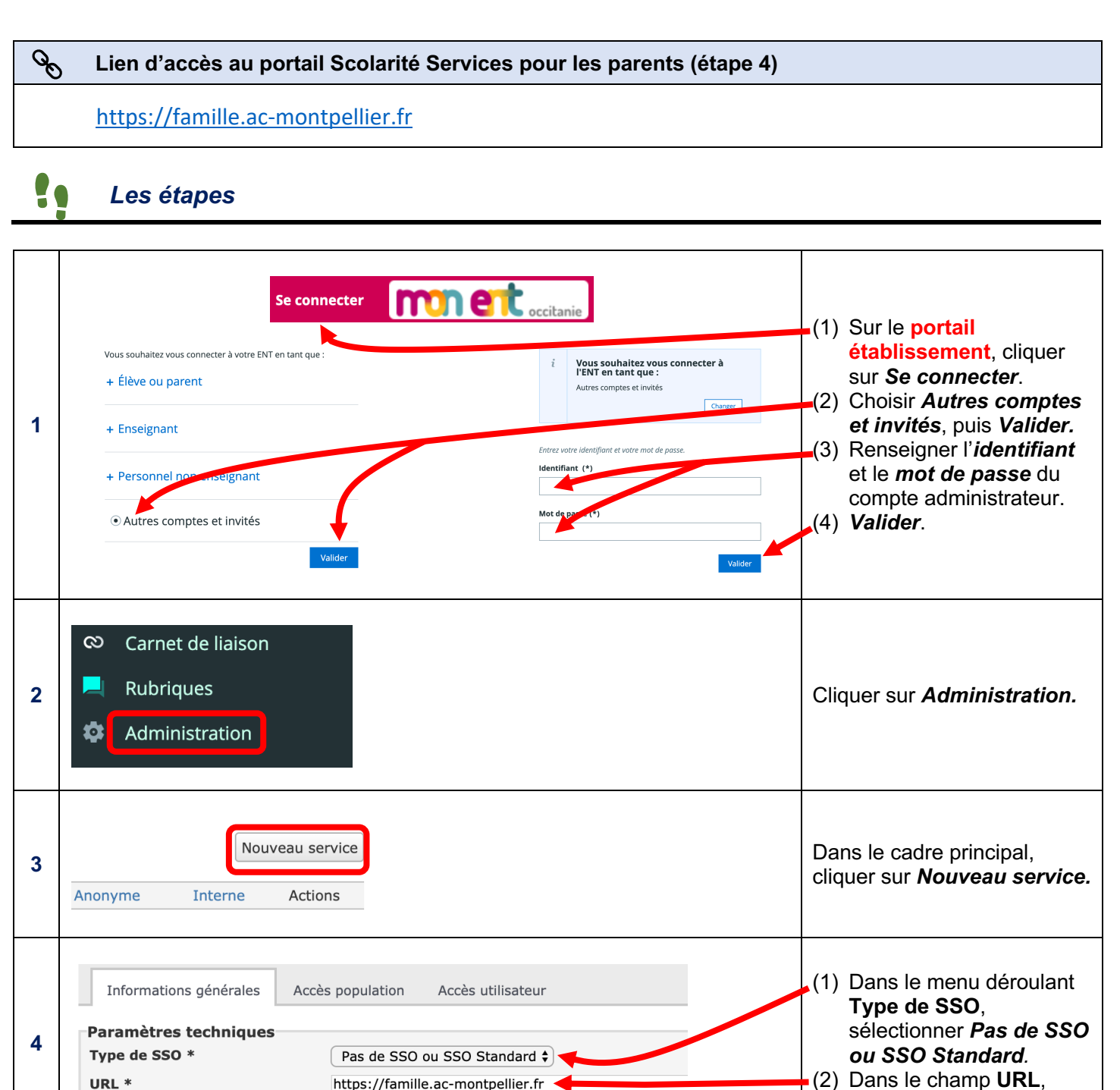

\$

| 5 | Regroupement * Scolarité                                                                                                    | Dans le menu déroulant<br><b>Regroupement</b> , sélectionner<br>le service dans lequel le<br>service doit être accessible.<br>lci, <b>Scolarité</b> .                                                                                                    |
|---|----------------------------------------------------------------------------------------------------|----------------------------------------------------------------------------------------------------|
| 6 | Paramètres d'affichage<br>Service affiché dans la barre<br>des services<br>Intitulé * Téléservices famille<br>Service anonyme<br>* : champ obligatoire<br>Valider                                                                                                    | Dans le champ <b>Intitulé</b> ,<br>renseigner l'intitulé souhaité<br>pour le service.                                                                                                    |
| 7 | Informations générales       Accès population       Accès utilisateur         [-]Ajouter des accès       Informations générales       Accès au service ()         Rôle ?       Accès au service ()       Établissement(s) du site courant<br>Liste personnalisée d'établissements<br>Liste de groupes<br>Tout l'ENT         Établissement       CLG-LES GARRIGUES-MONTPELLIER (03401091)         Profil       Parent ()         Niveau       Tous ()         Sous-niveau       Tous () | <ul> <li>(1) Cliquer sur l'onglet<br/>Accès population.</li> <li>(2) Dans le menu déroulant<br/>Rôle, sélectionner Accès<br/>au service.</li> <li>(3) Dans le menu déroulant<br/>Profil, sélectionner<br/>Parent.</li> <li>(4) Puis Ajouter les accès.</li> </ul> |
| 8 | Récapitulatif des droits d'accès         Cible       Profil       Matière enseignée       Fonction       Discipline de poste       Rôle       Actions         CLG-LES GARRIGUES-<br>MONTPELLIER (03401093)       Parent       Accès<br>au<br>service       X                                                                                                    | La population choisie<br>apparaît dans le cadre<br><b>Récapitulatif des droits<br/>d'accès</b> .<br>Enfin <b>Valider</b> .                                                                                                    |